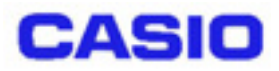

Ver1.00

Copyright© 2003 CASIO COMPUTER CO., LTD. All rights reserved.

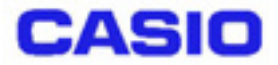

| § 1                                                     | . 概要                                                                                              | 1                |
|---------------------------------------------------------|---------------------------------------------------------------------------------------------------|------------------|
| § 2                                                     | . 運用手順                                                                                            | 2                |
| 2 - 1                                                   | 初期設定作業(システム管理者作業)                                                                                 | 2                |
| 2 - 2                                                   | 実運用作業(ユーザー作業)                                                                                     | 3                |
| 2 - 3                                                   | 退避 / 復元リソース                                                                                       | 3                |
| ~ ~                                                     |                                                                                                   | -                |
| § 3                                                     | . 機能詳細および操作                                                                                       | 4                |
| <b>§ 3</b><br>3 - 1                                     | <ul> <li>.機能詳細および操作</li> <li>バックアップ</li> </ul>                                                    | 4<br>4           |
| <b>§ 3</b><br>3 - 1<br>3 - 2                            | . 機能詳細および操作                                                                                       | 4<br>4<br>6      |
| <b>§ 3</b><br>3 - 1<br>3 - 2<br>3 - 3                   | <ul> <li>. 機能詳細および操作</li> <li>バックアップ</li> <li>リストア</li> <li>ログ機能</li> </ul>                       | 4<br>4<br>6<br>8 |
| <b>§ 3</b><br>3 - 1<br>3 - 2<br>3 - 3<br>3 - 4          | <ul> <li>. 機能詳細および操作</li> <li>バックアップ</li> <li>リストア</li> <li>ログ機能</li> <li>リストア時のスキップ機能</li> </ul> | 4<br>4<br>8<br>8 |
| <b>§ 3</b><br>3 - 1<br>3 - 2<br>3 - 3<br>3 - 4<br>3 - 5 | . 機能詳細および操作<br>バックアップ<br>リストア<br>ログ機能<br>リストア時のスキップ機能<br>エラーについて                                  | 4<br>4<br>8<br>8 |

## §1.概要

自動復旧ツール(restore.exe)は、電池消耗等によりRAM上のファイルやレジストリ等が消失してしまった場合に自動的に元の状態に戻すためのツールです。

このツールでは、バックアップツール (cf\_backup.exe)を使って

(1) システムデータのバックアップ

(2) システムデータのリストア

(3) ユーザが指定するセットアップアプリの自動実行

を行います。バックアップ時は、restore.exe を実行すると、自動的にバックアップツールを起動し、 バックアップを実行します。リストアの時は、フルリセット後のシステム起動時に自動的に起動し、 バックアップツールを起動してリストアを実行します。また、リストア後のシステムの再起動時、ユ ーザが指定するセットアップアプリがある場合、これらのアプリを自動実行します。バックアップツ ールの起動・操作を自動化することが本ツールの目的となります。

自動復旧ツールは、サービスパックがインストールされていないと使用することはできません。

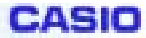

### § 2.想定運用

自動バックアップツールを使用する際には、以下のような運用手順となります。

2-1 初期設定作業(システム管理者作業)

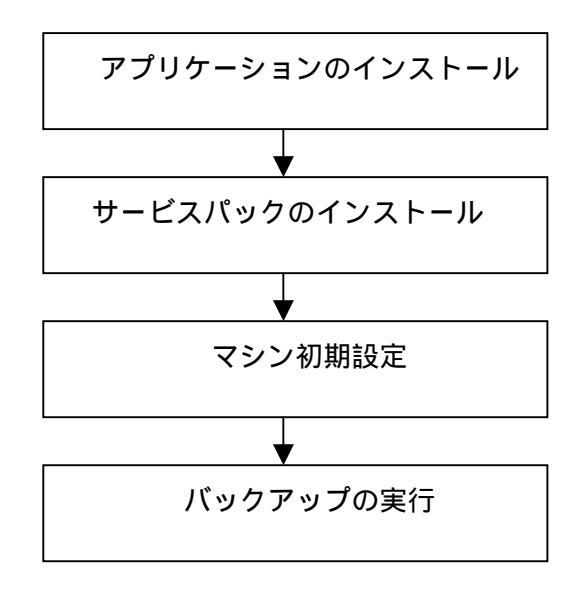

DT-5100/DT-870のRAM あるいは FlashDisk にアプリケーションをインストールします。 DT-5100/DT-870のFlashDisk にサービスパックをコピーし、サービスパックのSETUP.EXE を実行します。(サービスパックのインストール方法については、サービスパックインストー ル手順書をご参照ください。)

SS無線設定や IP アドレス等の初期設定を行います。

RESTORE.EXE を用いて、FlashDisk にバックアップを取ります。

- 1 既に運用されているマシンで自動バックアップツールを使用する場合、 、 は必要 要ありません。
- 2 既にサービスパックがインストールされているマシンの場合、 は必要ありません。

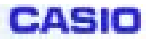

#### 2-2 実運用作業(ユーザー作業)

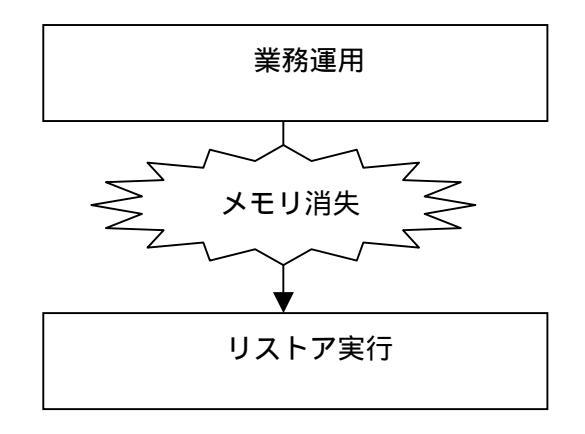

実業務を行います。

必要に応じて、バックアップツールにてバックアップを取ります。

電池消耗等で RAM 上のメモリが消失。

RAM上のメモリが消失した場合、電源ON時に自動的に自動復旧ツールが起動し、FlashDisk 上のバックアップデータを RAM 上にリストアし復旧します。

2-3 退避/復元リソース

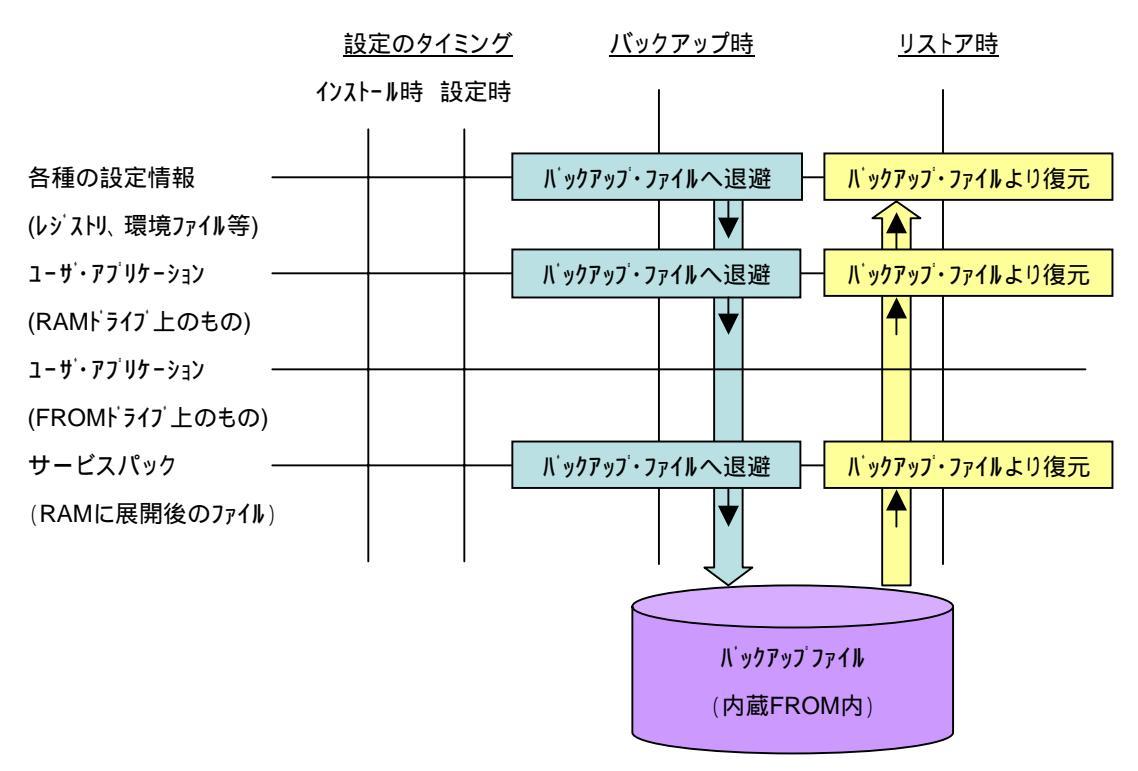

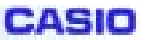

# §3.機能詳細および操作

#### 3-1 バックアップ

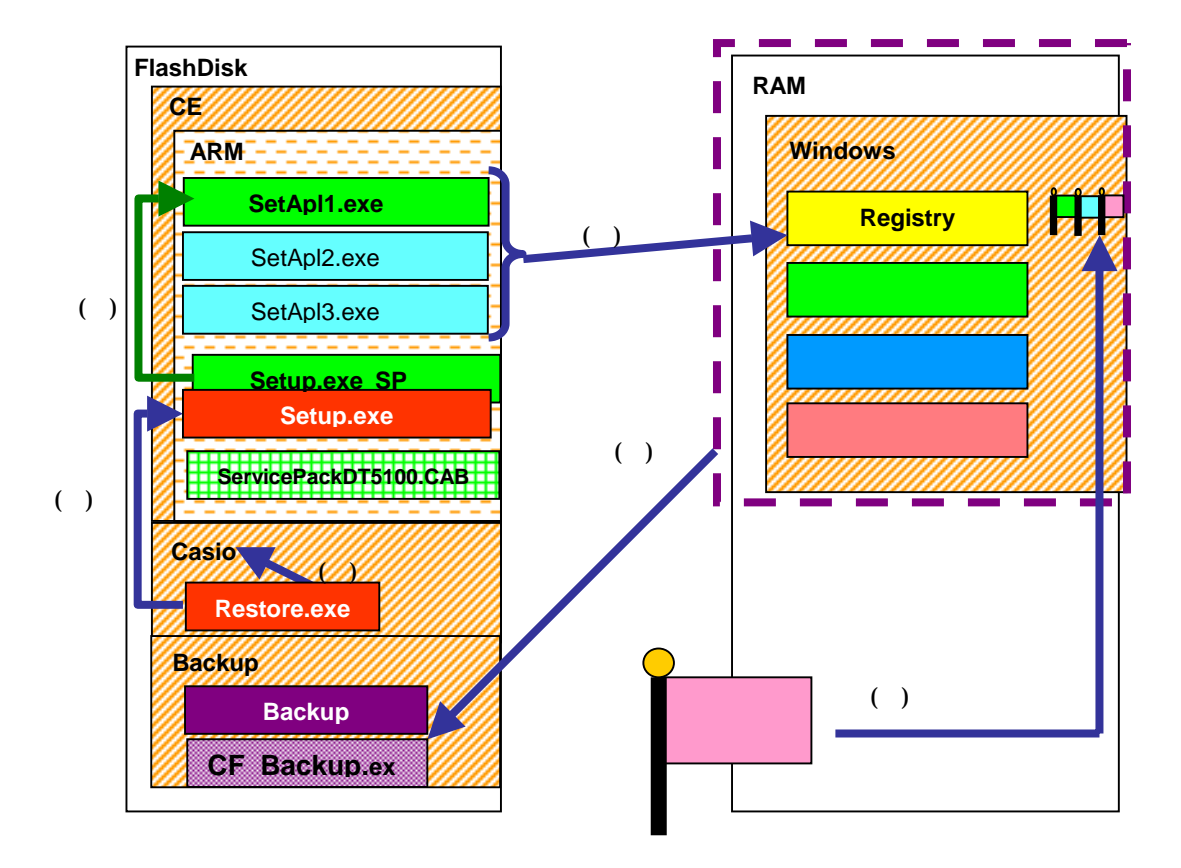

Setup.exe がリストア用のプログラムとして使用されるため、ユーザーが使用できる自動セットアッププログラム名を用意しています。

バックアップは次の動作により行います。

- (1) "¥FlashDisk¥CE¥ARM "フォルダにサービスパックインストール用 "Setup.exe "が存在 する場合、"SetApl1.exe"に手動でリネームします。
   あらかじめユーザーアプリとして "Setup.exe"を用意していた場合には、"SetApl2.exe" または "SetApl2.exe"に手動でリネームします。
- (2) "¥FlashDisk¥CASIO"フォルダにある"Restore.exe"を手動で実行します。

起動されると、"¥FlashDisk¥CE¥ARM¥"以外のフォルダで実行されてることを確認し、バックアップモードに移行します。

ユーザセットアップアプリが所定のフォルダにある場合、これらを以下のレジストリ に登録します。

[HKEY\_LOCAL\_MACHINE¥Drivers¥CASIO¥UTIL¥FLSETUP]

"1"="¥CE¥ARM¥SetApl1.exe"

"2"="¥CE¥ARM¥SetApl2.exe"

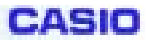

"3"="¥CE¥ARM¥SetApl3.exe"

ユーザセットアップアプリの名前と保存場所:

名前:SetApl1.exe, SetApl2.exe, SetApl3.exe

フォルダ:¥FlashDisk¥CE¥ARM¥

カードバックアップツールを自動的に起動し、バックアップを行います。

| ファイル(E) 編集(E)<br>マリキ→ E | ) 表示(⊻)<br>  <b>× ピ</b> | ?   | ×  |
|-------------------------|-------------------------|-----|----|
| A*#77#7*                |                         | E   | ×  |
| ハックアップ中です。<br>操作を行わないでく | いりかつなどー・<br>ださい。        | 500 |    |
|                         | Z                       |     |    |
|                         | _                       |     |    |
|                         |                         |     |    |
|                         |                         | 21  | E) |
| 2 23-1 K                | 3 <b>7</b> 5-1          | 1 🔽 |    |

バックアップが終了します。

(カードバックアップツールの終了メッセージボックスの表示内容からバックアップの成功 / 失敗を判別し、メッセージボックスを自動的に閉じます。)

"¥Windows¥CF\_Backup.exe"をコピーして、ファイル属性を「隠しファイル」、

名前と場所は"¥FlashDisk¥Backup¥CF\_Backup.exe"に変更して保存します。

自分自身(Restore.exe)を "¥FlashDisk¥CE¥ARM¥Setup.exe"にリネームして コピーします。

バックアップが完了したことを表すフラグ情報を以下のレジストリに保存します。

[HKEY\_LOCAL\_MACHINE¥Drivers¥CASIO¥UTIL¥RESTORE]

"RestoreFlag"=1

(3)終了メッセージが表示されます。ユーザは確認画面の「OK」をタップし、本ツールを終了 します。

| ファイル(E) 編集(E) 表示(Y) ? | × |
|-----------------------|---|
| ₽ 🖉 🗢 → 💽 X 🗊 🏢 •     |   |
| A -                   |   |
| OBRORV Restore        |   |
| バックアップ OK 🖂           |   |
| () バックアップが終了しました。     |   |

| 17.23-1 🖄 K | 99-19 😥 |  |
|-------------|---------|--|
|-------------|---------|--|

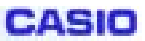

3-2 リストア

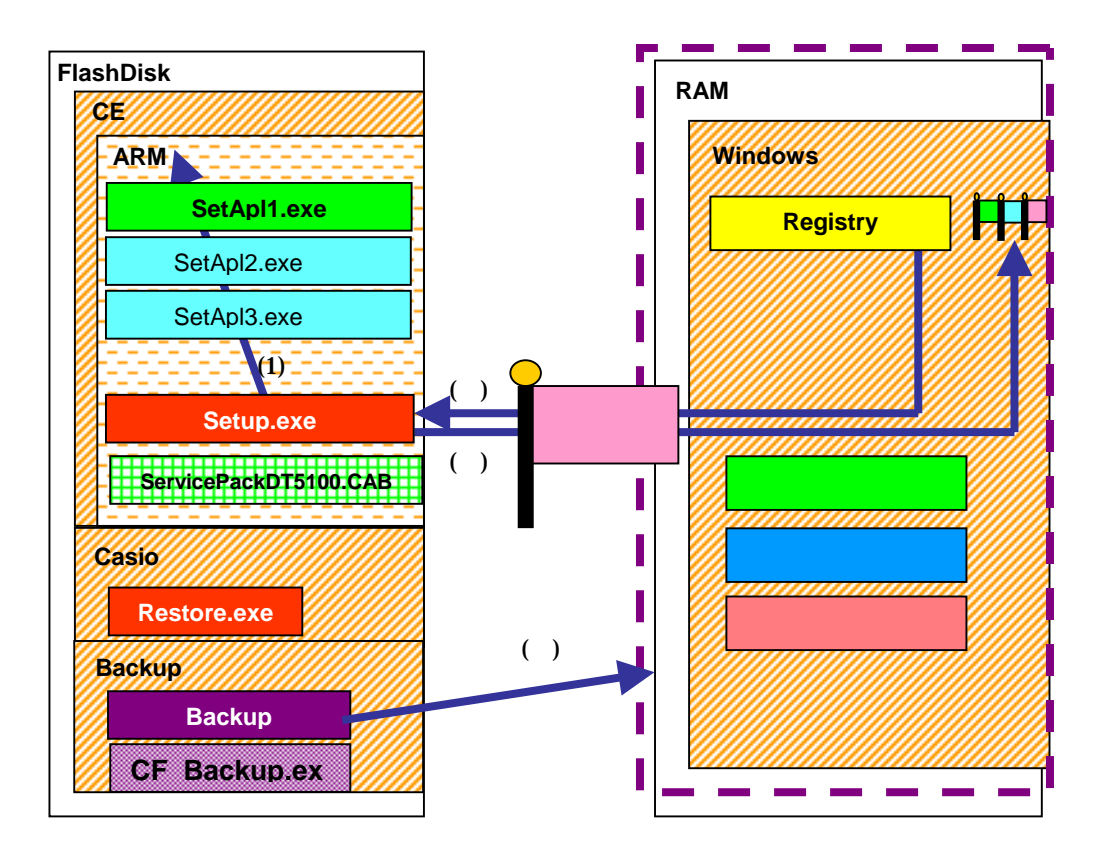

リストアは次の動作により行います。

(1) フルリセット後、システムが起動し、Welcome 画面が表示されてから約 10 秒後、
 "¥FlashDisk¥CE¥ARM¥Setup.exe" にリネームしてコピーされた本ツールがシステムから呼び出され、自動的に起動します。

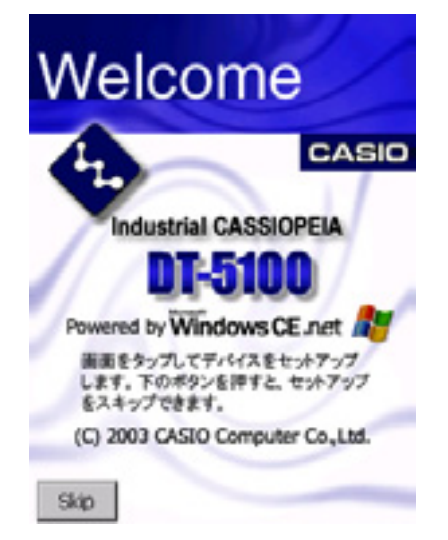

(左記はDT-5100の画面例です。)

"¥FlashDisk¥CE¥ARM¥"フォルダで実行されていることを確認し、リストアモードに移行します。

以下のレジストリ情報が読めないことをチェックし、メモリ情報が消去されているこ

CASIO

DT-870/DT-5100 自動復旧ツール

とを確認します。メモリ情報が残っていた場合、リストアを行わずに終了します。 [HKEY\_LOCAL\_MACHINE¥Drivers¥CASIO¥UTIL¥RESTORE]

"RestoreFlag"=1

Welcome 画面を自動的に閉じます。

- (2)キャリブレーションデータ(¥FlashDisk¥Calibrate.dat)がない場合、キャリブレーション設 定画面が表示されます。画面の指示にしたがってキャリブレーション設定を行います。
- (3)日付/時刻設定画面が表示されます。設定を行い、[OK]をタップして画面を閉じます。 (完全放電の場合、日付時刻も初期値に戻る場合があるので、必ず確認してください。)

| 日付/時刻のブロパティ ? OK ×                                                                                                    |
|----------------------------------------------------------------------------------------------------|
| 日付/時刻                                                                                                    |
| 2003年4月 1                                                                                                    |
| 日月火水木全土<br>30 31 1 2 3 4 5<br>6 7 8 9 10 11 12<br>13 14 15 16 17 18 19<br>20 21 22 23 24 25 26<br>27 28 29 30 1 2 3<br>4 5 6 7 8 9 10 |
| 19:26:01                                                                                                    |
| タイム ゾーン(Z)<br>(GMT+09:00) 大阪、札幌、東京                                                                                                    |
| 自動的に互時間の調整を 適用( <u>A</u> )                                                                                                    |

(4) バックアップ時に"FlashDisk¥CASIO"にコピーしたカードバックアップツールが自動的 に起動され、リストアを行います。

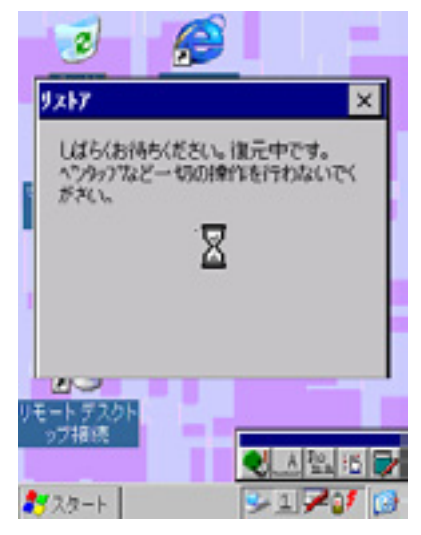

リストアが終了します。

(カードバックアップツールの終了メッセージボックスの表示内容からリストアの成功/失敗を判別し、メッセージボックスを自動的に閉じます。)
 以下のレジストリにリストア完了情報を保存します。
 [HKEY\_LOCAL\_MACHINE¥Drivers¥CASIO¥UTIL¥RESTORE]
 "RestoreFlag"=1

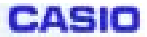

(5)リストア終了のメッセージが表示されます。その5秒後にリセットを実行します。.

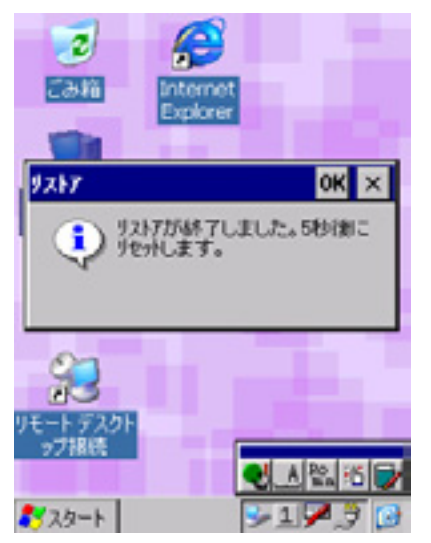

(6)システムの再起動後、ユーザセットアップアプリが自動実行されます。
 (SetApl1.exe、SetApl2.exe、SetApl3.exe が存在した場合。)

#### 3-3 ログ機能

¥FlashDisk¥CE¥ARM¥Restore.log にログを保存します。バックアップ/リストア合わせて最大 30回分保持し、30回を超えたときは古いログから削除されます。

#### 3-4 リストア時のスキップ機能

リストアモード起動時に、[5]キーが押されていた場合、短いブザー音がなり、処理をスキップして 終了します。

#### 3-5 エラーについて

次の条件の時、エラーが起こります。

- ローバッテリー状態でバックアップ / リストアを行ったとき。
- FlashDisk の空き容量が足りない状態でバックアップを行ったとき。
- メモリの空き容量が足りない状態でバックアップ / リストアを行ったとき。

#### 3-6 注意事項

- 本ツールは本体に Service Pack 1.00 以降がインストールされていなければ動作しません。
- 本ツールにおいて、リストアを行う際、OSのアプリ自動実行機能を使用しています。
   このため、バックアップの際に"¥FlashDisk¥CE¥ARM"フォルダに"Setup.exe"というファイルを強制的に書き込む仕組みになっています。

すでに "¥FlashDisk¥CE¥ARM"で"Setup.exe"という名前のファイルを使用している場 合、以下の名前にリネームしてください。

サービスパック用 Setup.exe: SetApl1.exe

ユーザー作成の Setup.exe: SetApl2.exe または SetApl3.exe

# HANDY TERMINAL DT-870

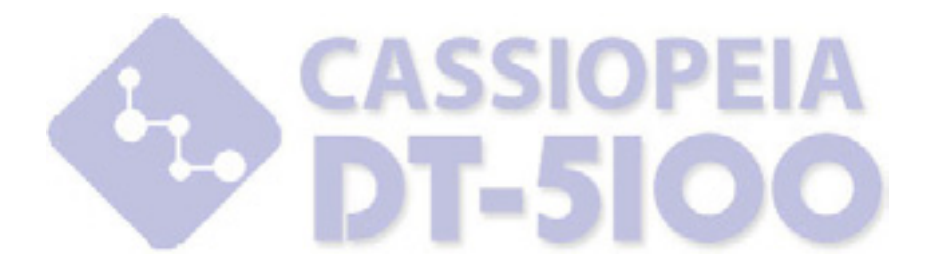

カシオ計算機株式会社

〒151-8543 東京都渋谷区本町 1-6-2 システムソリューション営業統轄部